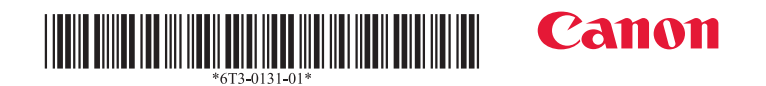

imageFORMULA R10

## セットアップガイド

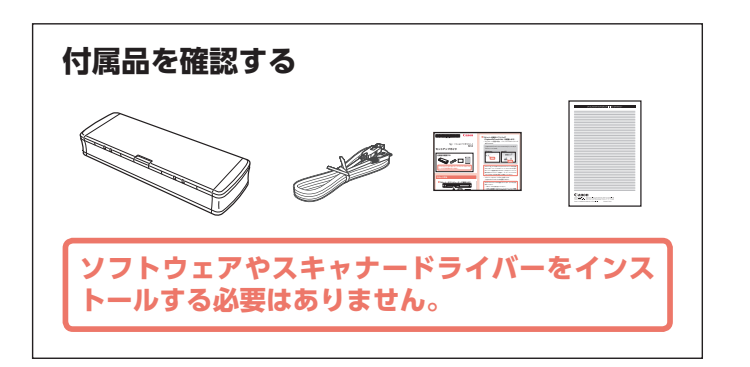

## スキャンする

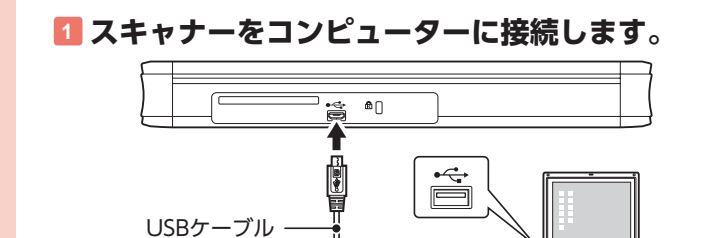

## 2 給紙トレイを開き、スキャナーの電源を入れま

す。

給紙トレイ解除レバーを押しながら、 給紙トレイを持ち上げます。

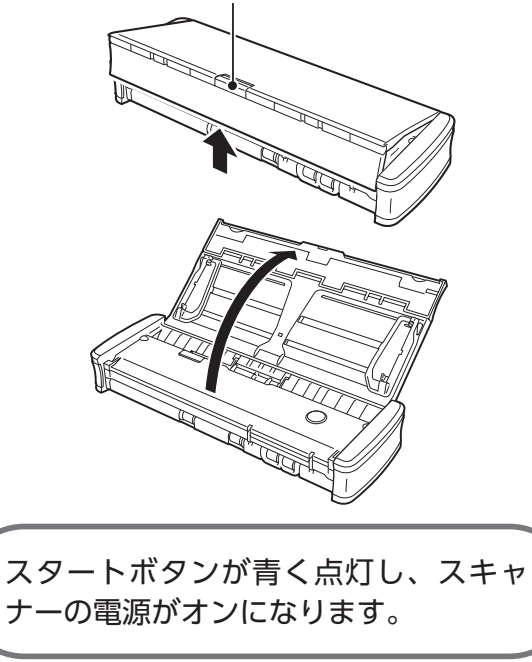

XXXXXXXX

## スキャナー内蔵のソフトウェア (CaptureOnTouch Lite)を起動します。

ポップアップ画面が開き、ソフトウェアのアイコンが表 示されます。

※ スキャナーのスタートボタンを押しても、 CaptureOnTouch Liteは起動しません。

[CaptureOnTouch Lite Launcher]アイコンをダ ブルクリックします。

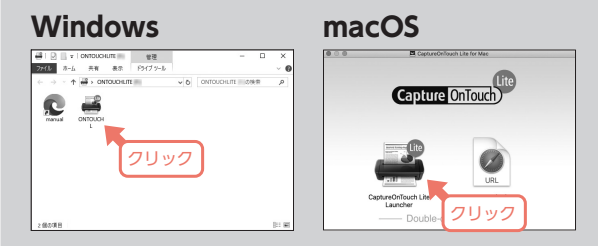

- macOS Big Surで初めてCaptureOnTouch Liteを起動 するときは、リムーバブルボリュームへのアクセスに関 するメッセージ画面が表示されます。[OK]をクリックし て操作を続けてください。詳細は、ユーザーマニュアル の「macOS Big Surを使う場合」を参照してください。
- CaptureOnTouch Liteが起動しないときは、以下の方 法をお試しください。
- USBケーブルを抜き差してください。
- USBハブを経由してスキャナーとコンピューターを接続している場合は、USBハブを取り外し、スキャナーとコンピューターを直接USBケーブルで接続してください。
- セキュリティソフトによってUSBデバイスへのアクセスが禁止されていないか確認し、禁止されている場合は許可してください。
- Windowsの場合、USBメモリデバイスの自動再生がオフになっている可能性があります。その場合、エクスプローラーを開き、[デバイスとドライブ]の [CaptureOnTouch Lite]アイコンから起動してください。

## 💶 原稿ガイドを起こします。

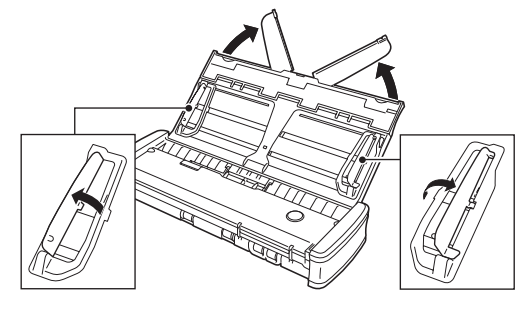

- 5 原稿をセットします。
   原稿は裏返して下向きにし、給紙トレイにセットします。

セットした原稿の両端に原稿ガイドを合わせます。 原稿を、原稿ガイドのつめの下に押し込みます。

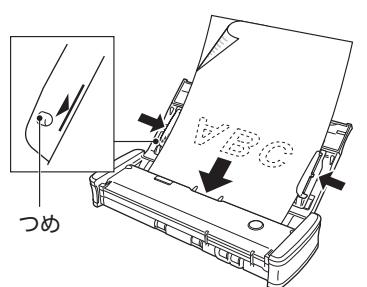

# るスキャンモードとスキャン画像の出力先を選択します。

| 1 スキャンモード              |      | • ###14 •  |
|------------------------|------|------------|
| 88 8-<br>10-           |      |            |
| 2 出力先<br>(351-343-<br> |      | • #8/75 •) |
|                        |      |            |
| 3 アクション                | スキャン |            |

- ・ 
   ・ 
   ボタンをクリックすると、スキャンモードと出力先の設定を編集できます。
- スキャンモードパネルの[新規作成]ボタンをクリックすると、新しい設定を作成できます。
- 出力先パネルの[新規作成]ボタンをクリックすると、新しい出力先を作成できます。

## [スキャン]ボタンをクリックします。

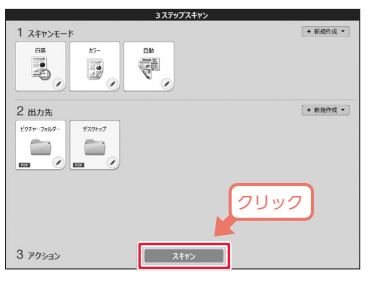

CaptureOnTouch Liteの起動中は、スキャナーのスタートボタンを押してスキャンを始めることもできます。

## 3 スキャン画像を確認し、[完了]ボタンをクリックします。

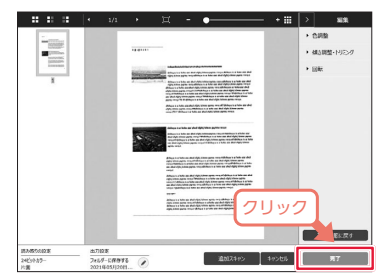

## 詳細情報

スキャナーとCaptureOnTouch Liteの詳細な説明は、ユーザーマニュ アルを参照してください。

#### https://software.canon-elec.co.jp/ims/r10/

ユーザーマニュアルは、ポップアップ画面にある[manual]アイコンを ダブルクリックして表示することもできます。「スキャンする」の 3 を参照してください。

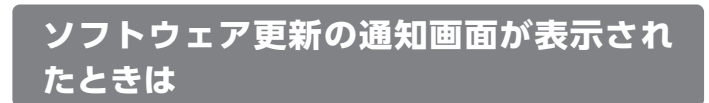

## [] [はい]ボタンをクリックします。

Webブラウザーが起動し、アップデートファイルのダウン ロードが始まります。

## 2 画面の指示に従い、アップデートファイルをインストールします。

## その他<u>の使いかた</u>

 ● カードをスキャンするとき カードを縦向きにし、表面を上に向けてカードスロットに まっすぐに挿入します。

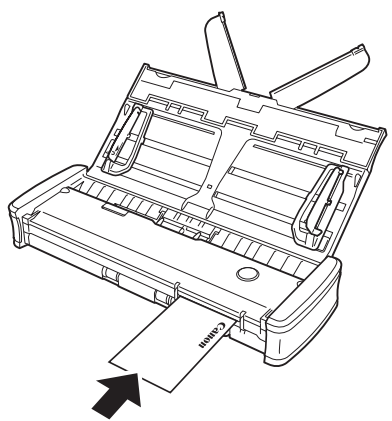

## ■ 日常の取り扱いについて

### 🋕 警告

本製品をお使いになるときは、次の警告をお守りください。これらは 火災や感電の原因になります。

- アルコール、シンナーなどの引火性溶剤の近くには設置しないでく ださい。
- 本機の内部に、水や引火性溶剤(アルコール、シンナー、ベンジン など)をこぼさないでください。火災や感電の原因になることがあ ります。
- USBケーブルを傷つけたり、破損したり、加工しないでください。 また、重いものを載せたり、引っ張ったり、無理に曲げないでくだ さい。
- 濡れた手でUSBケーブルを抜き差ししないでください。
- •USBケーブルを結んだり、束ねたりしないでください。
- ・付属のUSBケーブル以外は使用しないでください。
- •本機を分解したり、改造しないでください。
- •本機の近くでは可燃性のスプレーを使用しないでください。
- 清掃の際は電源を切り、USBケーブルを抜いてください。
- ・USBケーブルを抜くときは、必ずコネクターを持って抜いてください。USBケーブルを引っ張ると、芯線の露出、断線などで、USBケーブルが傷つき、火災や感電の原因になることがあります。
- 本機の清掃には、水を含ませて固くしぼった布を使用してください。アルコール、ベンジン、シンナーなどの引火性溶剤は使用しないでください。
- ・異常音、発煙、発熱、異臭があったり、電源を入れても機械が動かないなどの異常が発生した場合は、直ちに給紙トレイを閉じて電源を切り、USBケーブルを抜いてください。そして、お買い求めの販売店または担当サービスにご連絡ください。
- 本機を落としたり、ぶつけたりして、強いショックを与えないでください。万一、本機が破損した場合は、直ちに給紙トレイを閉じて電源を切り、USBケーブルを抜いてください。そして、お買い求めの販売店または担当サービスにご連絡ください。
- 本機を移動させる場合は、必ず給紙トレイを閉じて電源を切り、 USBケーブルを抜いてください。

## ■ 植え込み型心臓ペースメーカーをご使用の方へ

本製品からは微弱な磁気が出ています。 植え込み型心臓ペースメーカーなどをご使用の方は、異常を感じたら 速やかに本製品から離れ、医師にご相談ください。

#### ■ 本製品を修理のために送付するときは

本製品の修理を依頼するときは、指定された送付先に本製品をお送り いただく必要があります。本製品の送付には、製品が入っていた梱包 箱をご利用ください。また、梱包箱に入れるときに、本製品を梱包材 でしっかりと固定していただくようお願いいたします。

#### ■ 国際エネルギースタープログラムについて

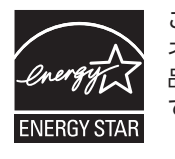

このプログラムは日本向けのものです。当社は国際エ ネルギースタープログラムの参加事業者として、本製 品が国際エネルギースタープログラムの基準に適合し ていると判断します。

## ■ ご注意

- 本書の内容の一部または全部を無断で転載することは禁止されています。
- •本書の内容について、将来予告なしに変更することがあります。
- 本書の内容については万全を期して作成しましたが、運用した結果の影響につきましては、前項にかかわらず責任を負いかねますのでご了承ください。

## ■ 複製についてのご注意

以下のもの(全てを網羅している訳ではありません。)を本物と偽っ て使用する目的で複製(スキャン)すること、あるいは、複製(ス キャン)によりその本物と紛らわしいものを作成すると、法律により 罰せられることがあります。

- ・紙幣、銀行券(外国のものを含む)
- ・郵便切手、印紙、その他の金券
- ・株券、社債券、手形、小切手、定期券、回数券、乗車券、その他の 有価証券
- ・公務員または役所が作成したパスポート、免許証、登記簿謄本その 他の証明書や文書
- 権利、義務もしくは事実証明に関する私人が作成する文書、図画
- 役所または公務員の印影、署名または記号
- ・私人の印影または署名

#### ■ 免責事項

本製品を用いて読み取る原稿、または読み取った画像イメージの保管 や管理についてはお客様の責任で行ってください。

また、読み取った原稿を破棄する場合は、必ず、読み取り画像イメージをしっかりと精査し、欠落のないことを確認した上でお客様の責任 において行ってください。

なお、当社が本製品に対して行う保証は、いかなる場合においても本 製品の代金としてお客様が支払った金額を超えることはありません。 予め、ご了承ください。

#### ■ 商標および登録商標について

- Canon、Canonロゴは、キヤノン株式会社の商標です。
- imageFORMULAは、キヤノン電子株式会社の商標です。
- Microsoft、Windows、PowerPointおよびSharePointは、米国マイクロソフト社の米国および他の国における登録商標または商標です。
- Microsoft Corporationのガイドラインに従って画面写真を使用しています。
- macOSは、米国および他の国々で登録されたApple Inc.の商標です。
- その他、本書中の社名や商品名は、各社の登録商標または商標で
- す。なお、本文中には™、®マークは明記していません。

Copyright  $\ensuremath{\mathbb{C}}$  CANON ELECTRONICS INC. 2021 ALL RIGHTS RESERVED